## Scienta OCTOPUS Multiplexer

# WEB Control DEPLOYMENT GUIDE

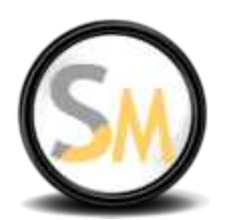

**Rev 2.00** 

#### **1** System Requirements:

- Win 7;
- .NET Framework 3.5 or later.

### 2 Install Windows IIS (Internet Information Services) service

Go to "Control Panel" -> "Programs" -> "Turn Windows Feature On or Off". Check the box "Internet Information Services", go to "World Wide Web Services" -> "Application Development Features", and check the boxes ASP and ASP. NET. The configuration should look like illustrated on the figure below:

| runn windows leatures on or on                                                                               |                                                |
|----------------------------------------------------------------------------------------------------|------------------------------------------------|
| To turn a feature on, select its check box. To turn a<br>check box. A filled box means that only part of the | feature off, clear its<br>eature is turned on. |
| 😑 🔳 📙 Internet Information Services                                                                          |                                                |
| 🗉 🧾 📙 FTP Server                                                                                             |                                                |
| 😑 🔲 🌽 Web Management Tools                                                                                   | ſ                                              |
| 표 📃 🎍 IIS 6 Management Compatibility                                                                         |                                                |
| 🔽 🍌 IIS Management Console                                                                                   |                                                |
| IS Management Scripts and Tool                                                                               | B I                                            |
| IS Management Service                                                                                        |                                                |
| 🖃 📕 🕌 World Wide Web Services                                                                                |                                                |
| 🖂 📕 📕 Application Development Feature                                                                        | 5                                              |
| .NET Extensibility                                                                                           |                                                |
| ASP                                                                                                    |                                                |
| ASPINET                                                                                                    |                                                |
|                                                                                                    |                                                |
| ISAPI Extensions                                                                                             |                                                |
| ISAPI Filters                                                                                                |                                                |
|                                                                                                    |                                                |
| Health and Diagnostics                                                                                       |                                                |
| Performance Features                                                                                         |                                                |
|                                                                                                    |                                                |
| Internet Information Services Hostable W                                                                     | eh Core                                        |

Press "OK" to apply the changes.

## 3 Install Web Deployment Tools (WDT):

Download the tools from <u>http://www.iis.net/download/webdeploy</u> Refer to the WDT installation manual here: <u>http://learn.iis.net/page.aspx/421/installingweb-deploy/</u>

Reboot PC after WDT installation.

## 4 Download the Scienta Octopus WEB Control tools

Download the WEB Control package from the Scienta web-site: <u>http://www.scientamedia.com/downloads/ScientaOctopusWeb 2.0.zip</u>

## 5 Deploy WEB Control

Go to "Computer"->"Manage"->"Services and Applications"->"IIS Management". Expand the "Sites" tab, right-click on the "Default WEB site" -> "Deploy" ->"Import Application", as illustrated on the picture below:

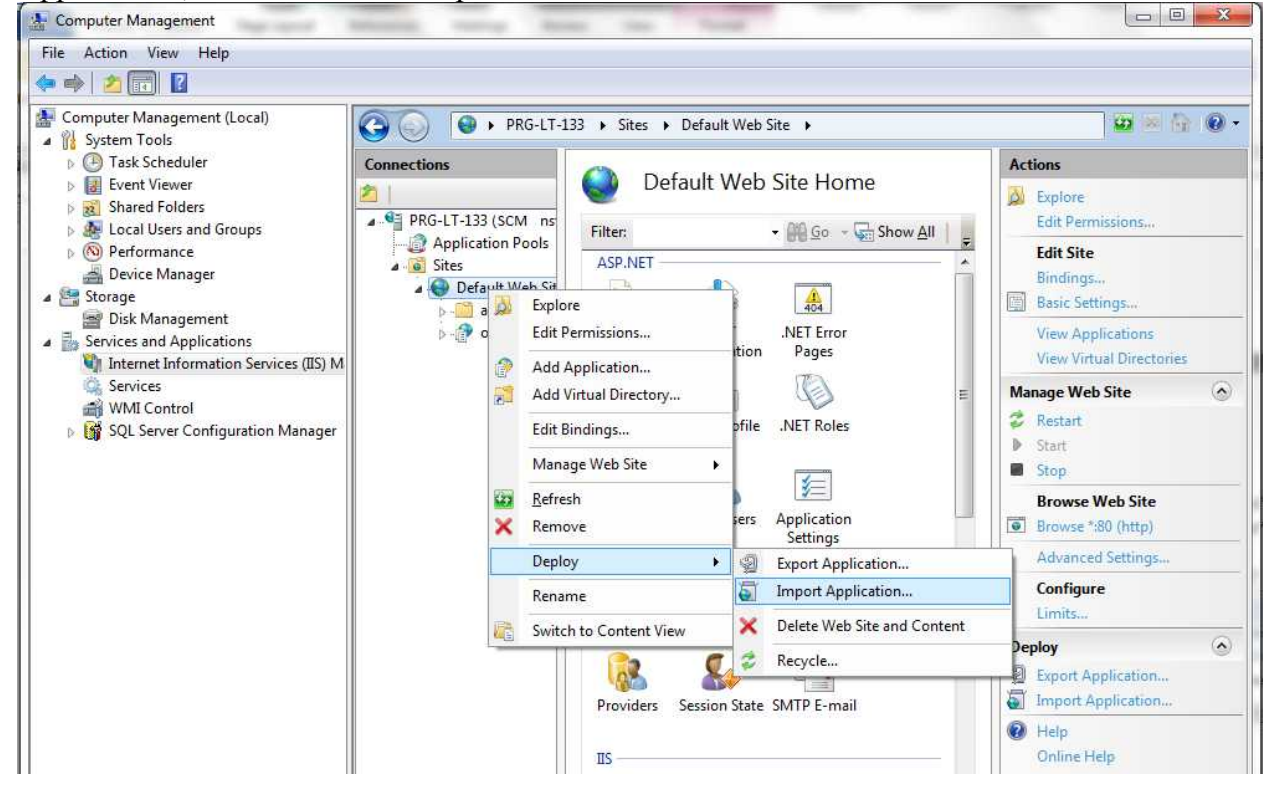

Browse for the package "ScientaOctopusWeb.zip", and click "Next" until the installation is finished.

If the process is successful, the "octopus" application should appear under the "Default Web Site" tab.

#### 6 Run the Web-site

Make sure that the "Default Web Site" is running. If not, run it (right-click dropdown menu). If you get an error, make sure you are not running Apache or other WEB server on the same PC, causing conflicts with the IIS.

### 7 Verify the installation

Open a browser and type http://localhost/octopus.

It should display the page of the Scienta Octopus Multiplexer WEB control:

| $\overline{N}$                                                                                                    | OCTOPUS M                                                                                                    | OCTOPUS MPTS MULTIPLEXER |                                                                                                    |                                                        |                                                                                         | Trial<br>#33AC10<br>10.0.275                         |
|----------------------------------------------------------------------------------------------------|----------------------------------------------------------------------------------------------------|--------------------------|----------------------------------------------------------------------------------------------------|--------------------------------------------------------|-----------------------------------------------------------------------------------------|------------------------------------------------------|
| in Page                                                                                                    | Manage Interfaces                                                                                                    | Install Update           | Device Control                                                                                                    | About                                                  |                                                                                         |                                                      |
| IIP - Any:1000<br>IIP - Any:1100<br>Clone Add Delet<br>effore Statistics<br>priol Statistics 0<br>Emory 0<br>Emory 0<br>Emory 0<br>and Interruptions 0 | nput Parameters:<br>Type: P<br>Interface: Any<br>Port: 1000<br>W Multicast Group:<br>Provider: P<br>Interface Status:<br>Anny | ok                       | Multiplexer Control:<br>Muser IP: 127.0.0.1 SHMP Port: 101<br>Name: Icoal muser Save Delate<br>Load saved: Icoal muser Connect<br>Start Stop | Out<br>List of Outputs:<br>#1, IP - 152:165:1.101:4000 | Dut Parameters:<br>Extended C<br>Type: [F<br>Interface: Ar<br>Target IP: 19<br>Port: 40 | vijut Settings<br>y v v<br>2.168.1.101<br>oo<br>pply |
| PID Tree:<br>Interfaces<br>Input #1, 1000 - No Signal<br>Input #2, :1100 - No Signal                                                                   |                                                                                                    |                          | Settings: 0   Bitrate (0 = Auto): 0   NVV Id: -1   TS Id: -1   Autostar: False                                                               | Actual Output Britane: -                               |                                                                                         |                                                      |
|                                                                                                    |                                                                                                    |                          | Status:<br>Adual Muxer: 127.0.0.1 : 101<br>Connection: 0K<br>Status: Stopped<br>Uptime: 0d 0h 0m 0b 0ha<br>Total CC Emos 0                   |                                                        |                                                                                         |                                                      |

Please refer to the Scienta Octopus User Guide to learn how to use the WEB-Control.